## Maintain Compliance Contacts

• Login to the Member Section: <u>https://member.eurexclearing.com/irj/portal</u>

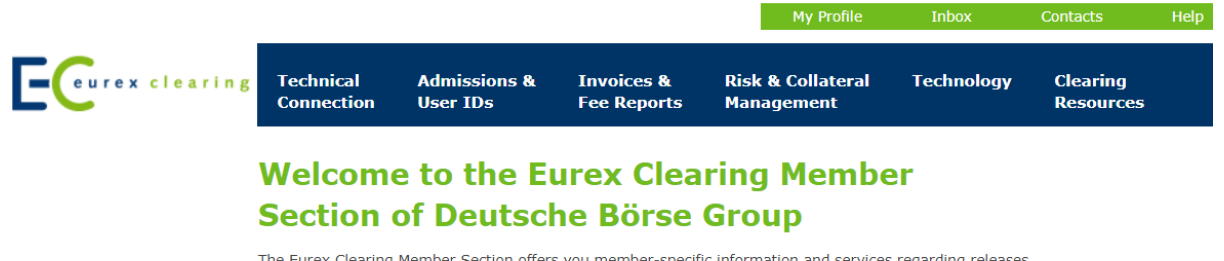

The Eurex Clearing Member Section offers you member-specific information and services regarding releases (such as manuals, release notes and legal documentation) simulation and technical connectivity.

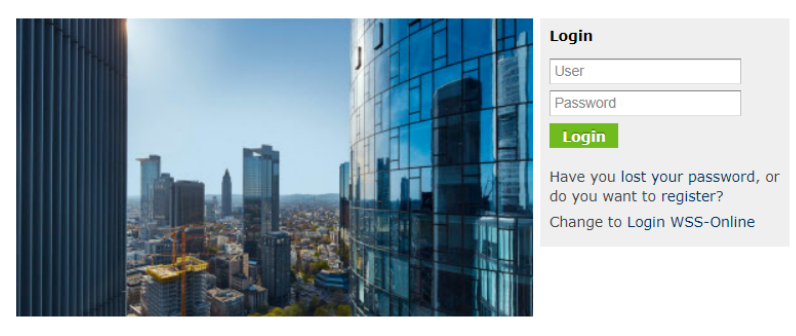

We are Europe's leading central counterparty clearing house and a world leader in risk management and post-trade services. Eurex Clearing serves more than 180 Clearing Members in 17 countries, managing a collateral pool of EUR 67 billion and processing a gross risk valued at almost EUR 18 trillion every month. In the first half of 2015, we cleared around 870 million derivatives contracts, nearly half of which were traded off-hook.

## • Select Compliance Contacts under Contacts

|                                                                                                    |                                                                                                    |                       | User Administratio        | on My Profile                   | Inbox (0)                 | Contacts                   | Help                   |  |
|----------------------------------------------------------------------------------------------------|----------------------------------------------------------------------------------------------------|-----------------------|---------------------------|---------------------------------|---------------------------|----------------------------|------------------------|--|
| eurex clearing                                                                                                    | Technical Admis<br>Connection User 1                                                                                      | sions &<br>(Ds        | Invoices &<br>Fee Reports | Risk & Collateral<br>Management | Technology                | Clearing<br>Resources      |                        |  |
| Eurex Clearing Contacts<br>Hotlines<br>Key Account Manager<br>Your internal contacts                                     | Eurex Clearin                                                                                                    | ng Co                 | ntacts                    |                                 |                           |                            |                        |  |
| Central Coordinators<br>and Deputies                                                                                     | Hotline                                                                                                    | Pho                   | one                       | E-mail                          |                           | Service Ti                 | mes                    |  |
| Admission<br>Administrators<br>User ID Maintainers<br>Technical User<br>Administrators<br>Trading & Clearing<br>Contacts | Capital Markets Academy<br>Queries about trader examinations,<br>QCS/QBO exams and system<br>training courses             |                       | 9-69-211-1 37 67          | academy@eurexcle                | academy@eurexclearing.com |                            | 9 a.m6 p.m. CET        |  |
|                                                                                                    | Helpdesk Securities Clearing +4<br>Queries about Equity delivery<br>management                                            |                       | 9-69-211-1 19 40          | ccp@eurexclearing.com           |                           | 7 a.m7 p.m. CET            |                        |  |
| Compliance Contacts<br>Regulatory Contacts<br>Release Contacts                                                           | Clearing Data Control<br>Queries regarding creation,<br>modification and deletion of<br>IDs for trading and clearing s    | +49<br>User<br>system | 9-69-211-1 24 53          | clearingdata@eure;              | cclearing.com             | 8 a.m.–8 p                 | .m. CET                |  |
| Technical Contacts<br>Nominated Persons                                                                                  | Clearing & Risk Operation<br>Queries about Collateral<br>management Exercise &<br>assignment Notification &<br>allocation | <b>s</b> +49          | -69-211-1 12 50           | clearing@eurexclea              | ring.com                  | 00:00 to 10<br>during trad | 0:30 p.m.<br>ling days |  |

• Edit or delete existing contacts by selecting a compliance contact from the list

| Compliance Kontakte            |                         |                 |            |                |                       |        |            |              |     |
|--------------------------------|-------------------------|-----------------|------------|----------------|-----------------------|--------|------------|--------------|-----|
| New entry   Event to Even      | at ]                    |                 |            |                |                       |        |            |              |     |
| New entry Export to Exce       | er                      |                 |            |                |                       |        |            |              |     |
| The following list contains th | e Compliance Contacts w | hich have alrea | dy been su | iccessfully re | gistered for your cor | mpany. |            |              |     |
| Area                           | First Name              | ≑ Last          | Name       | ÷              | Telephone 1           | \$     | Email      |              | 3   |
| ¥                              |                         |                 |            |                |                       |        |            |              |     |
| etra, Eurex Clearing,          | Eure> Tatjana           | Nad             | na         |                | +496921118690         |        | tatjana.na | adina@deutsc | he- |
| $\smile$                       |                         |                 |            |                |                       |        |            |              |     |
|                                |                         |                 |            |                |                       |        |            |              |     |
|                                |                         |                 |            |                |                       |        |            |              |     |
|                                |                         |                 |            |                |                       |        |            |              |     |
|                                |                         |                 |            |                |                       |        |            |              |     |
|                                |                         |                 |            |                |                       |        |            |              |     |
| Title: *                       | Ms                      |                 | *          | Date of        | Birth: 3 💌 I          | March  | -          | 1990 💌       |     |
| First Name: *                  | Tatjana                 |                 |            | Last Na        | me: * Nadina          |        |            |              |     |
| Email: *                       | tatjana.nadina@deuts    | che-boerse.cor  | n          |                |                       |        |            |              |     |
| Language: *                    | German                  |                 | r          |                |                       |        |            |              |     |
| Country: *                     | USA                     |                 | r          |                |                       |        |            |              |     |
| Telephone 1: *                 | Germany                 |                 | 49         |                | 69211                 |        |            | 18690        |     |
| Telephone 2:                   |                         |                 | r          |                |                       |        |            |              |     |
| Mobile:                        |                         |                 | -          |                |                       |        |            |              |     |
| A *                            |                         | _               |            |                |                       |        |            |              |     |
| Area: "                        | Vetra                   |                 |            |                |                       |        |            |              |     |
|                                | Furex Bonds             |                 |            |                |                       |        |            |              |     |
|                                | Eurex Repo              |                 |            |                |                       |        |            |              |     |
|                                | Eurex Clearing          |                 |            |                |                       |        |            |              |     |
|                                | Eurex Clearing Asia     | 1               |            |                |                       |        |            |              |     |
|                                | Eurex Exchange As       | sia             |            |                |                       |        |            |              |     |
|                                |                         |                 |            |                |                       |        |            |              |     |
| Save Delete                    |                         |                 |            |                |                       |        |            |              |     |

• Create new compliance contact by selecting *New Entry* 

| Con                                                                                                    | npliance Kontakte            |            |               |               |                 |              |  |  |
|----------------------------------------------------------------------------------------------------|------------------------------|------------|---------------|---------------|-----------------|--------------|--|--|
| Ne                                                                                                    | w entry Export to Excel      |            |               |               |                 |              |  |  |
| The following list contains the Compliance Contacts which have already been successfully registered for your company. |                              |            |               |               |                 |              |  |  |
|                                                                                                    | Area 🗘                       | First Name | Last Name 🗘 🖨 | Telephone 1   | 🛱 Email         | ÷            |  |  |
| $\nabla$                                                                                                    |                              |            |               |               |                 |              |  |  |
|                                                                                                    | Xetra, Eurex Clearing, Eures | Tatjana    | Nadina        | +496921118690 | tatjana.nadina( | @deutsche-bc |  |  |
| Sea                                                                                                    | rch                          |            |               |               |                 |              |  |  |
|                                                                                                    |                              |            |               |               |                 |              |  |  |
| to set up a Compliance contact you may search nere through an contacts or your company.                               |                              |            |               |               |                 |              |  |  |
| Se                                                                                                    | arch                         | Last Nam   | e:            |               |                 |              |  |  |

Here you can select an existing person or create a new one